## How install Proteus

- 1- Right click on the "setup proteus75.exe" then choose ->run as administrator.
- 2- Then start installation (next...next..etc)

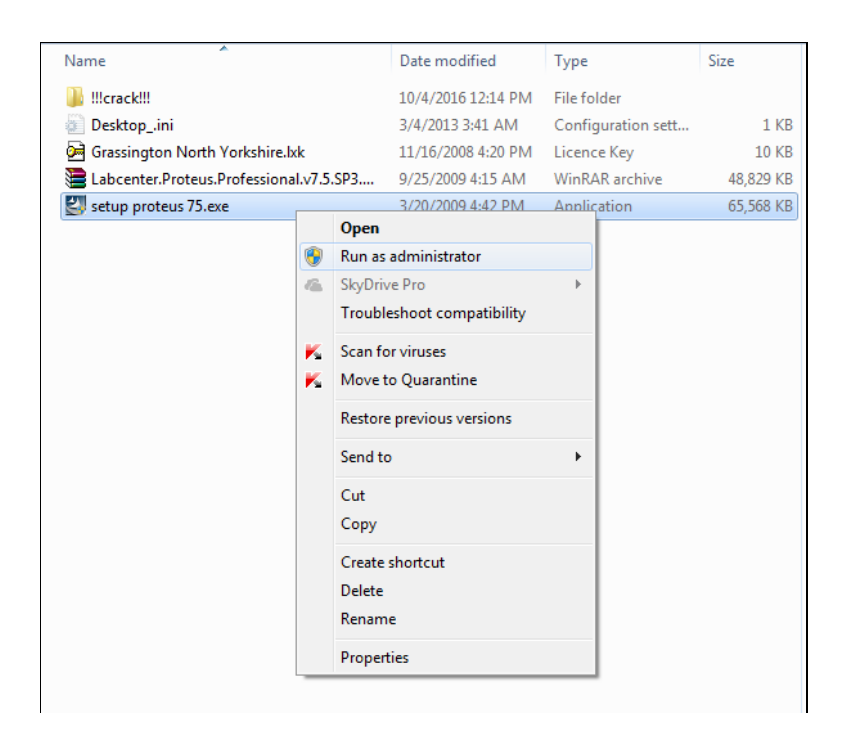

3- After the installation complete, install the license key.

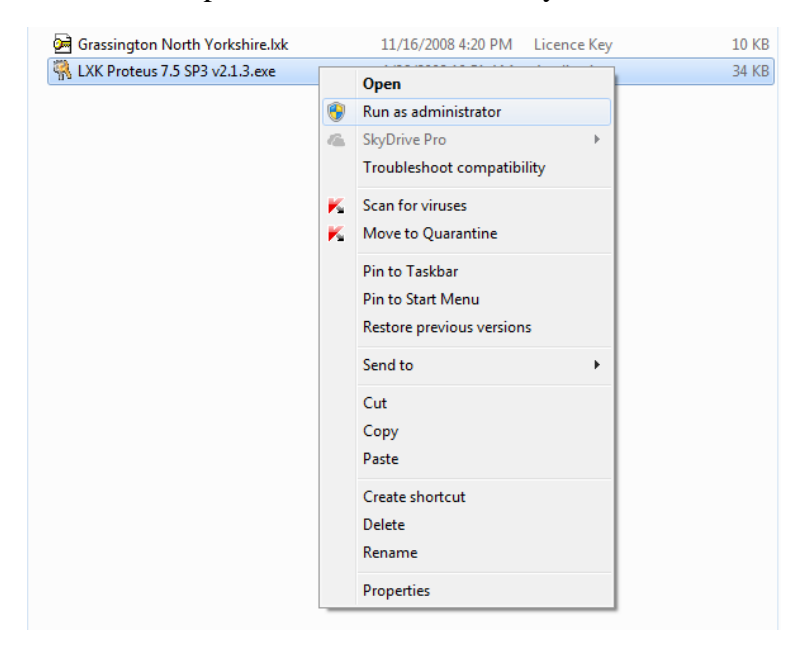

4- From the Browse choose the destination folder. Which is <u>C:\Program Files</u> (x86)\Labcenter Electronics\Proteus 7 Professional then click update

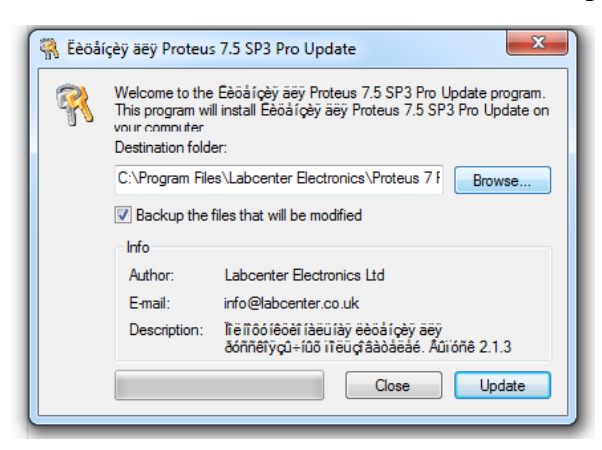

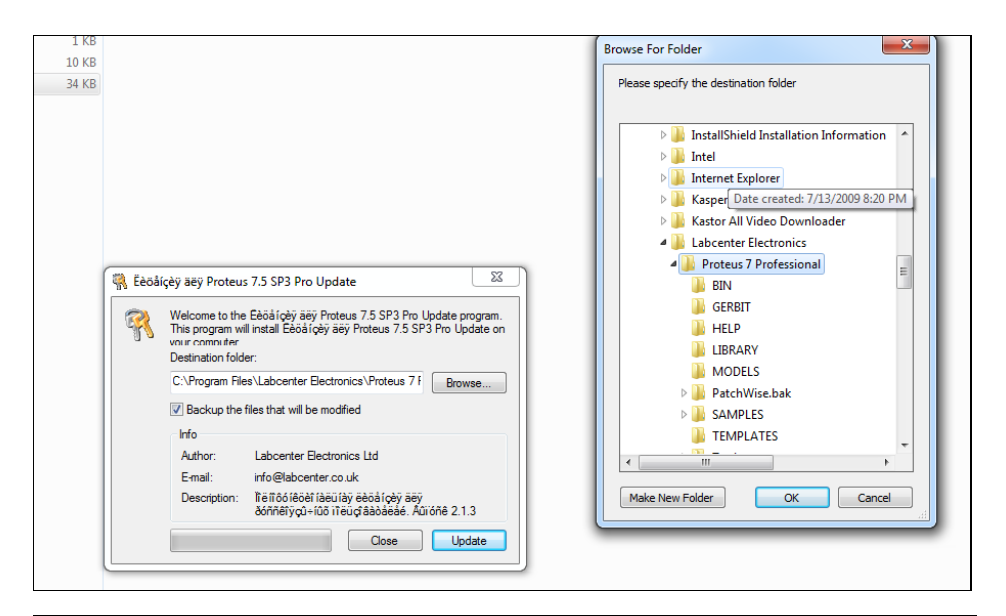

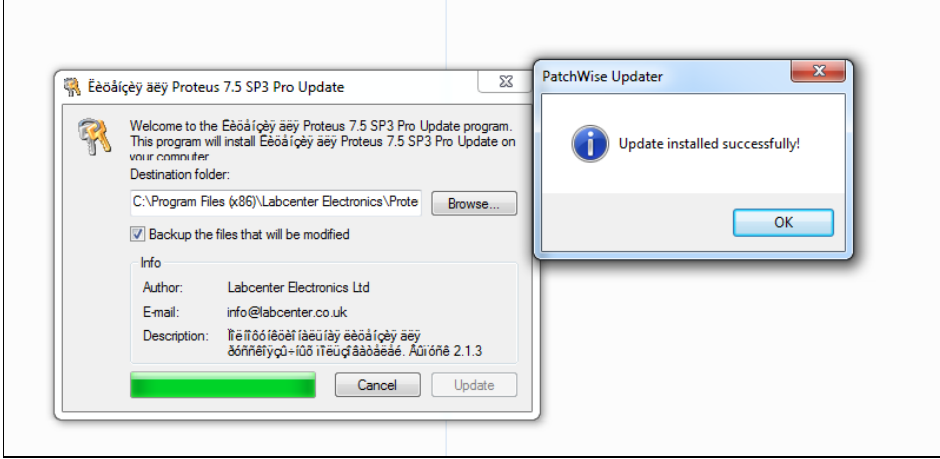